#### 雑誌論文を探す

#### 6.8 EBSCOhost で検索しよう

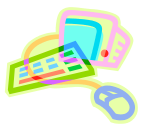

### <どんな資料が探せる?>

- MEDLINEやCINAHLをはじめとした、様々な分野の外国学術雑誌データベースを集めたデータベースです。
- 外国雑誌の論文や会議録などが検索でき、書誌情報や抄録(論文の内容を簡単にまとめたもの)が見られます。
- 本文全文が見られる雑誌もあり、電子ブックも収録されています。

## <どこから使える?>

学術情報センター URL:https://lsic.nagoya-wu.ac.jp/

#### > 図書館資料を探す > データベース > EBSCOhost

- 学内にあるパソコンであれば、どこからでも使えます。
- OpenAthens で学外から利用することもできます。 参照)6.12 学外からのデータベース利用方法
- 「EBSCOhost」をクリックするとデータベース選択画面が開き、各データベースの概要を見ることができます。
- データベース選択画面で、検索したいデータベース名をクリックします。複数のデータベースを検索する場合は、 データベース名の横のチェックボックスを入れ、「続行」ボタンをクリックします。

# <どうやって探す?>

- 検索画面で条件を指定します
- 「基本検索」では、検索ボックスに調べたい言葉を入力して検索します。または「検索オプション」で「詳細検索」を • 選ぶと、検索対象をプルダウンメニューから選んで「AU(著者)」「TI(標題)」などに限定することができます。
- 「検索条件の限定」項目で、必要な条件を指定します。全文情報があるものだけ見たいとき、雑誌が発行された 年を限定したいときなどに使うと便利です。何も指定しなくても検索できます。
- 条件を入力、指定し「検索」ボタンをクリックすると、検索結果一覧が表示されます。

| <b>~計柳快米回回/</b>          | SEBSCOhost HE MEDLINE with Tall Test                                                                             | データハース満起               |                                                                                                    |                     |
|--------------------------|----------------------------------------------------------------------------------------------------|------------------------|----------------------------------------------------------------------------------------------------|---------------------|
|                          | smoking diseases                                                                                                 |                        | フィールドの道府(オプション)・                                                                                                    | * (E)               |
| 今棟索し(いる                  | 4N0 +                                                                                                    |                        | フィールドの時代はプジュンタ                                                                                                    |                     |
| データベースが                  |                                                                                                    |                        | TX ⊕ T.                                                                                                    |                     |
| 表示されます。こ                 | AND-                                                                                                    |                        | AP Author Address                                                                                                    | 条件を指定               |
| こで変更もでき<br>ます。           | 蔵素オプション                                                                                                    |                        | AU EIN<br>CA Corporate Author<br>CR Comments and References<br>MJ Wood in Major Subject Heading<br>MW Wood in Subject Heading | したら、ここを<br>クリック!    |
|                          | 検索モードおよび転換                                                                                                    |                        | MM Exact Major Subject Heading                                                                                                |                     |
| 検索条件を指定できま<br>す。図に表示されてい | (株高モート・)<br>● 入力した原用だおりに接着<br>○ スペースに回診時につめでき入れて検索<br>○ スペースに回診時につめでき入れて検索<br>○ 文学を入れて検索 (Seturified Seturity) 1 | M#3<br>0<br>27\$2<br>0 | a MH Eract Subject Heading<br>GM Desgnathic Subject Major<br>5 GN Desgnathic Subject Minor<br>CY Country                      |                     |
| るもののほか、「ページ              |                                                                                                    | 間等の                    | EV Date Created                                                                                                    |                     |
| 数」「特集記事」「画像を             | 線索集合の数定                                                                                                    |                        | CD Date Completed<br>Gi Drant Internation<br>G3 Gene 3x                                                                       |                     |
| 含む」などの限定や、               | <b>並</b> 攻                                                                                                    | 出旗神                    | I tana                                                                                                    | T invest            |
| 「関連語・同義語も検               |                                                                                                    | 9940                   | 検索する対象を選                                                                                                    | <b>≩べ≠</b> す        |
| 索」など、検索の拡張も              | 出新聞                                                                                                    | ==                     |                                                                                                    | 5、16 9。<br>ま、検索できます |
| できます。                    | 8889<br>□                                                                                                    | #1#<br>                |                                                                                                    | 01X7 C C 6 9 0      |
|                          | EBM ##                                                                                                    | System                 | DS SCR Dawren                                                                                                    |                     |

### 

### 2. 検索結果を表示します

- 結果一覧では、文献情報の下にいろいろなリンクが表示されています。「HTML 全文」「PDF 全文」などと表示されているものは、その文献の全文が見られます(①)。データベース中に全文がない場合でも、外部へのリンクから全文を見られることもあります。また、図書館に所蔵がある資料なのかも調べられます(②)。
- 検索結果が多すぎる、不要な文献が検索されている、といった場合は、画面上部の検索条件項目を使い、条件を 追加して再検索できます。

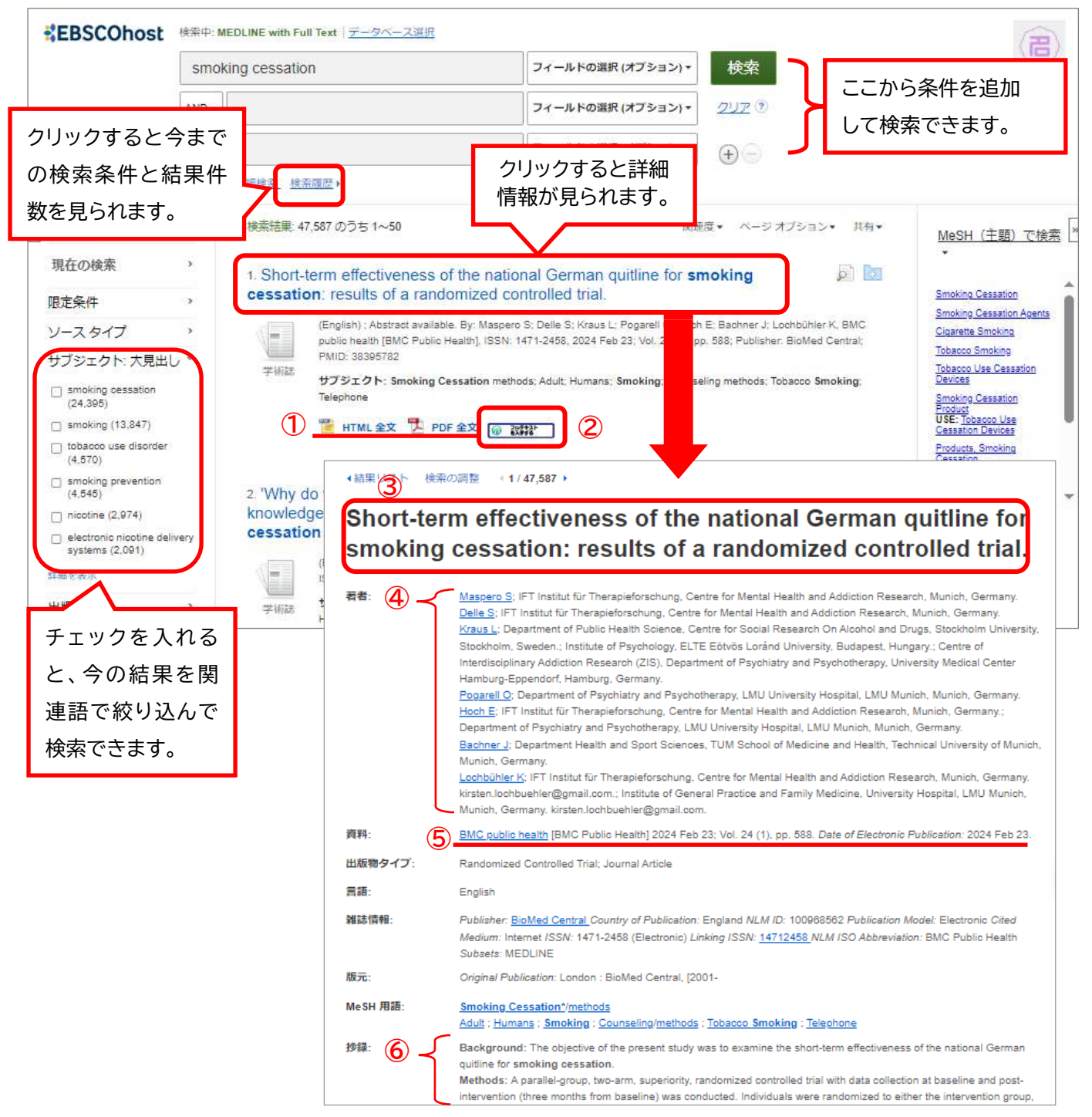

- ・ 必要な文献の標題をクリックすると、詳細情報が表示されます。
- ・ 文献詳細では、文献の題(③タイトル)、文献を書いた人の名前(④Authors)、文献が載っている雑誌名、巻号、ページ数など(⑤資料)、文献の内容を簡単にまとめた文章(⑥抄録)などが見られます。
- ・ HTML 全文がある場合は、詳細画面下部に表示されます。
- 検索が終わったら、ブラウザの画面ごと閉じてください。「ログアウト」ボタンはありません。
  ※③~⑤の情報はレポート・論文の「参考文献一覧」で必要になります。メモしておきましょう※